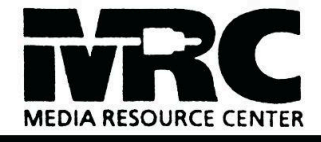

## Connecting to Airplay from an iPhone / iPad

Swipe to open control center

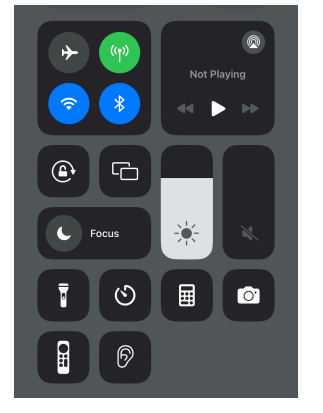

Select the screen mirroring icon

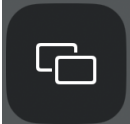

If there are other Apple TV's in the area, you'll see a list. Select the room you're in

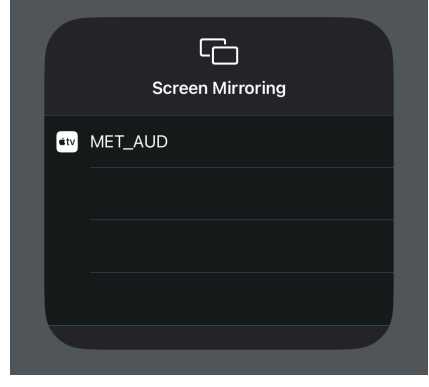

If you haven't connected to this Apple TV before, you'll see a 4 digit code on the projection screen

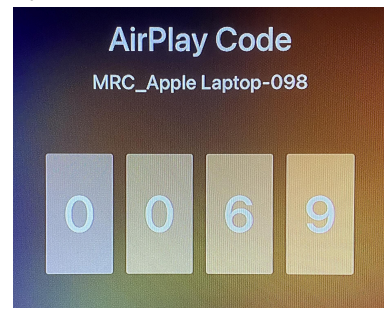

Enter the code on your device.

To disconnect from Airplay, select the screen mirroring icon from the control center and select stop mirroring.

Please contact Media Resources with any questions or issues risdmrc@risd.edu 401-454-6129